## ZOOM "LIVE TRANSCRIPTIONS"

**A. How to Add "CC: Live Transcriptions"** (aka closed captioning / subtitles that are autogenerated by your computer) **to your Zoom Toolbar** 

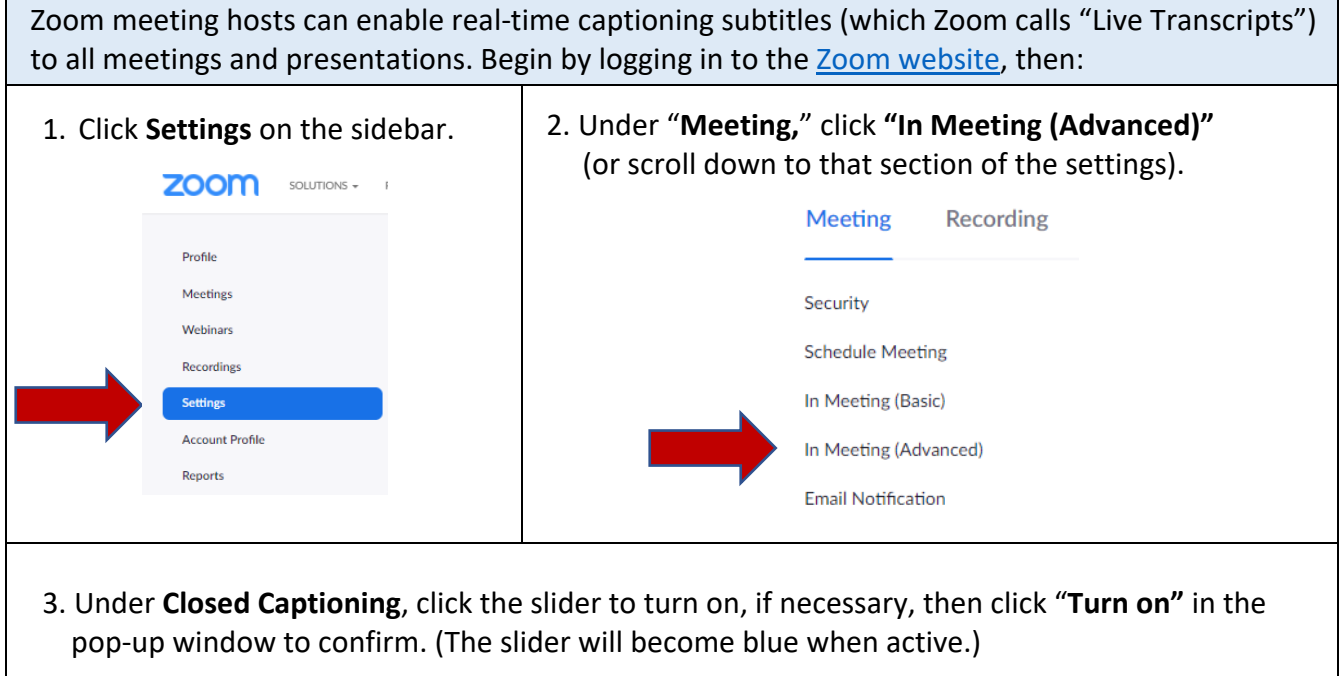

|   | In Meeting (Advanced)                                                                                                    |   |
|---|----------------------------------------------------------------------------------------------------|---|
|   | Report to Zoom<br>Allow users to report meeting participants for inappropriate<br>behavior to Zoom's Trust and Safety team for review. This setting<br>can be found on the meeting information panel. 😥 |   |
|   | Breakout room<br>Allow host to split meeting participants into separate, smaller<br>rooms                                                                                                    |   |
|   | <ul> <li>Allow host to assign participants to breakout rooms when<br/>scheduling</li> <li>              \vec{V}      </li> </ul>                                                                        |   |
|   | Remote support Allow meeting host to provide 1:1 remote support to another participant                                                                                                    |   |
| - | Closed captioning<br>Allow host to type closed captions or assign a participant/third<br>party device to add closed captions                                                                            | ) |
|   | <ul> <li>Enable live transcription service to show transcript on the side<br/>panel in-meeting</li> </ul>                                                                                               |   |

 Check "Enable live transcription service to show transcript on the side panel in-meeting," then click Save to confirm.

## B. How to Activate and View Live Transcriptions (aka Closed Captioning/Subtitles) During a Zoom Meeting or Presentation

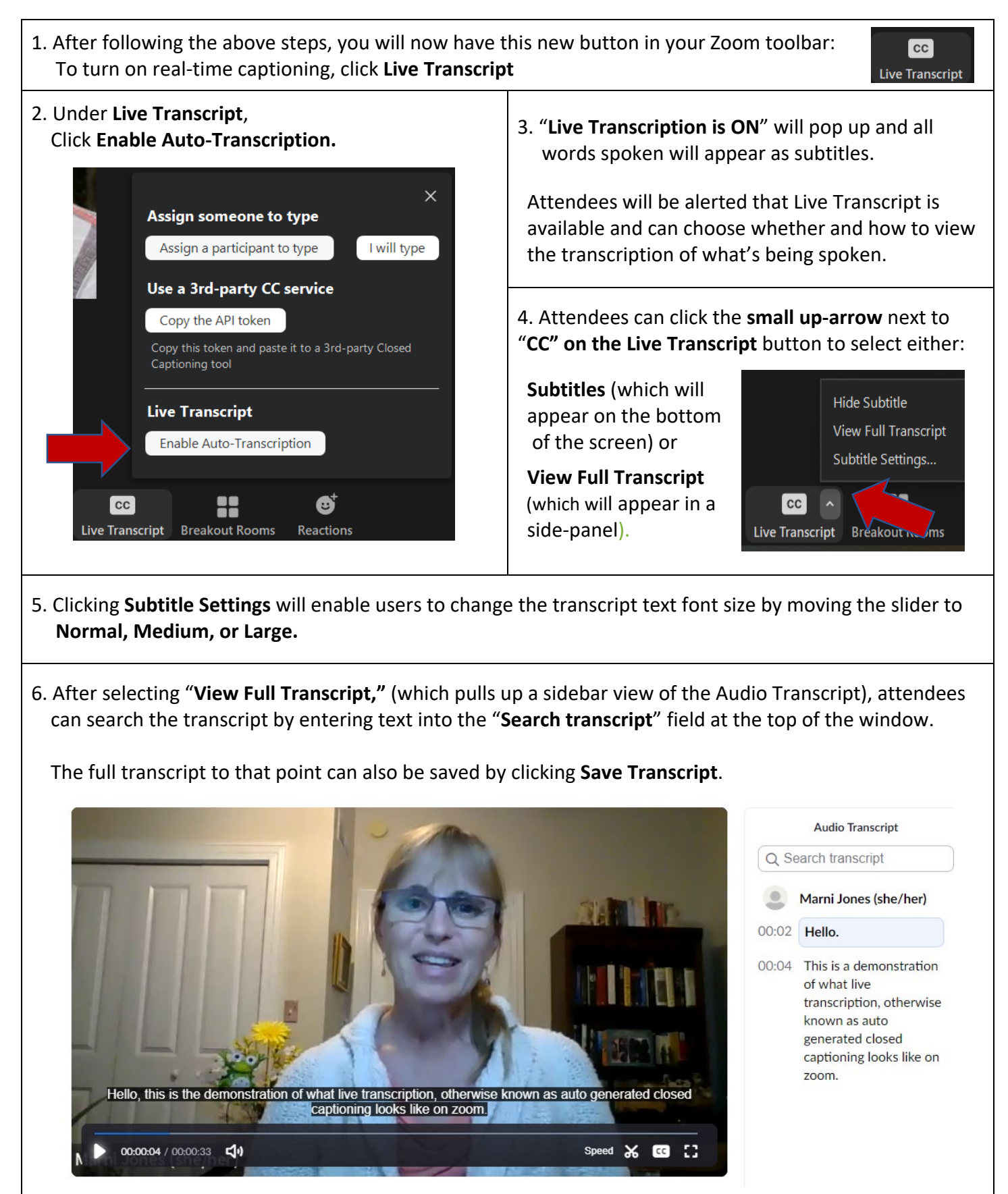